# Configurazione di VCS con CAC e lettore di smart card

## Sommario

Introduzione Prerequisiti Requisiti Componenti usati Premesse Che cos'è una smart card? Configurazione Verifica Risoluzione dei problemi

## Introduzione

Questo documento descrive una guida dettagliata all'installazione e all'utilizzo di un lettore di smart card e di una scheda di accesso comune da utilizzare con Cisco Video Communication Server (VCS) per le organizzazioni che richiedono l'autenticazione a due fattori per l'ambiente VCS, ad esempio banche, ospedali o enti pubblici con strutture protette.

### Prerequisiti

### Requisiti

Nessun requisito specifico previsto per questo documento.

### Componenti usati

Il riferimento delle informazioni contenute in questo documento è Cisco Expressway Administrator (X14.0.2).

Le informazioni discusse in questo documento fanno riferimento a dispositivi usati in uno specifico ambiente di emulazione. Su tutti i dispositivi menzionati nel documento la configurazione è stata ripristinata ai valori predefiniti. Se la rete è operativa, valutare attentamente eventuali conseguenze derivanti dall'uso dei comandi.

# Premesse

Il CAC fornisce l'autenticazione necessaria in modo che i "sistemi" sappiano chi ha avuto accesso al proprio ambiente e quale parte dell'infrastruttura sia fisica o elettronica. Negli ambienti governativi classificati, e in altre reti sicure, prevalgono le regole dell'"accesso meno privilegiato" o della "necessità di sapere". Un accesso può essere utilizzato da chiunque, l'autenticazione richiede qualcosa che l'utente ha, ergo il CAC, anche noto come Common Access Card, è nato nel 2006 in modo che l'individuo non ha bisogno di avere più dispositivi, che siano i piedini, carte d'identità o dongle per accedere al loro luogo di lavoro o sistemi.

# Che cos'è una smart card?

Le smart card sono un componente chiave dell'infrastruttura a chiave pubblica (PKI, Public Key Infrastructure) utilizzata da Microsoft per l'integrazione nella piattaforma Windows, in quanto le smart card consentono di migliorare le soluzioni basate esclusivamente su software, ad esempio l'autenticazione dei client, l'accesso e la protezione della posta elettronica. Le smart card rappresentano un punto di convergenza per i certificati a chiave pubblica e le chiavi associate in quanto:

- Archiviazione a prova di manomissione per la protezione di chiavi private e altre forme di informazioni personali.
- Isolare i calcoli critici per la sicurezza, che implicano l'autenticazione, le firme digitali e lo scambio di chiavi da altre parti del sistema che non hanno necessità di conoscere.
- Consente la portabilità delle credenziali e di altre informazioni private tra computer al lavoro, a casa o in viaggio.

La smart card è diventata parte integrante della piattaforma Windows, in quanto offre funzionalità nuove e interessanti, rivoluzionarie per il settore informatico come l'introduzione del mouse o del CD-ROM. Se al momento non si dispone di un'infrastruttura PKI interna, è necessario assicurarsi di eseguire questa operazione. Il presente documento non descrive l'installazione di questo ruolo in questo particolare articolo, ma per informazioni su come implementarlo, fare clic qui: <u>http://technet.microsoft.com/en-us/library/hh831740.aspx.</u>

# Configurazione

In questa esercitazione si presume che il protocollo LDAP sia già stato integrato con VCS e che gli utenti possano eseguire l'accesso con le credenziali LDAP.

- 1. Apparecchiature di laboratorio
- 2. Installazione della smart card
- 3. Configura modelli Autorità di certificazione
- 4. Registra il certificato Agente di registrazione
- 5. Registra per conto di....
- 6. Configurazione di VCS per Common Access Card

Attrezzatura richiesta:

Server di dominio Windows 2012R2 con i seguenti ruoli/software installato:

- Autorità di certificazione
- Active Directory
- DNS
- PC Windows con smart card collegata
- vSEC Software di gestione CMS serie K per la gestione della smart card:

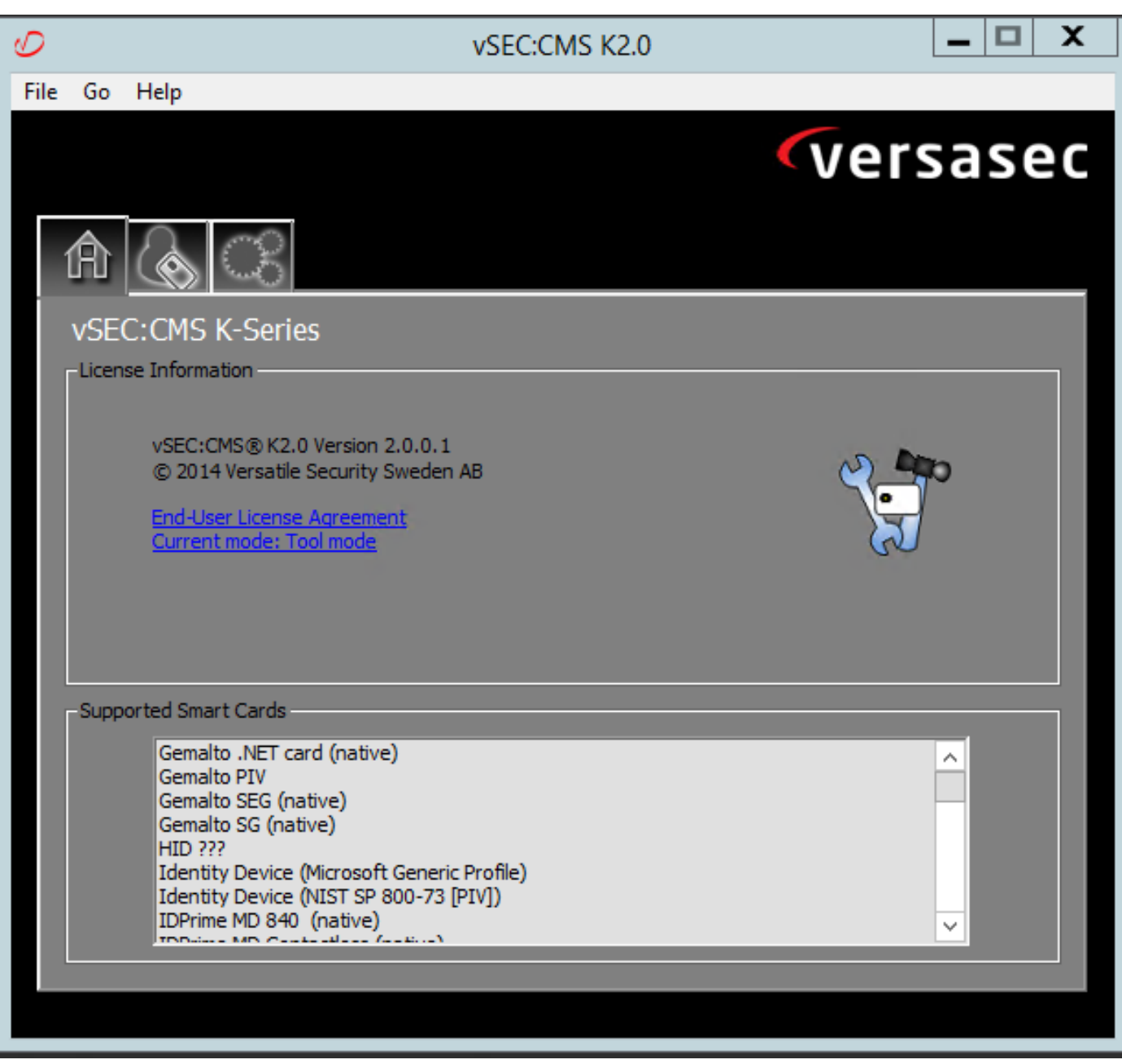

#### Software Versa Card Reader

#### Installazione della smart card

I lettori di smart card in genere includono istruzioni su come collegare i cavi necessari. Di seguito è riportato un esempio di installazione per questa configurazione.

#### Installazione del driver di un lettore di smart card

Se il lettore di smart card è stato rilevato e installato, la schermata di accesso di Windows riconosce questa condizione. In caso contrario:

- 1. Collegare la smart card alla porta USB del PC Windows
- Seguire le istruzioni visualizzate sullo schermo per l'installazione del driver di periferica. È quindi necessario che il supporto del driver utilizzato dal produttore della smart card o del driver sia individuato in Windows. Nel mio caso ho utilizzato il driver di Manufactures dal loro sito di download. NON CONSIDERARE ATTENDIBILE WINDOWS.
- 3. Fare clic con il pulsante destro del mouse sull'icona **Risorse del computer** sul desktop e scegliere **Gestisci** dal sottomenu.

- 4. Espandere il nodo Servizi e applicazioni e fare clic su Servizi.
- 5. Nel riquadro destro fare clic con il pulsante destro del mouse su **Smart Card**. Scegliere **Proprietà** dal sottomenu.
- 6. Nella scheda **General** (Generale), selezionare **Automatic** (Automatico) nell'elenco a discesa **Startup Type** (Tipo di avvio). Fare clic su **OK**.
- 7. Riavviare il computer se richiesto dall'Installazione guidata hardware.

Configura modelli Autorità di certificazione

- 1. Avviare MMC Autorità di certificazione da Strumenti di amministrazione.
- 2. Fare clic sul nodo Modelli di certificato o selezionarlo e selezionare Gestisci.
- 3. Fare clic con il pulsante destro del mouse o selezionare il modello di certificato **utente smart card** e quindi selezionare **Duplica** come illustrato nell'immagine.

| <b>a</b>                                      | Console1 - [C                           | onsole Root\Certifi | cate Temp | lates (2012DC      | -AD.jajanson.local)]                                |               | _ <b>D</b> X                         |
|-----------------------------------------------|-----------------------------------------|---------------------|-----------|--------------------|-----------------------------------------------------|---------------|--------------------------------------|
| 🚟 File Action View Favorites Window Hel       | p                                       |                     |           |                    |                                                     |               | _ 8 ×                                |
|                                               |                                         |                     |           |                    |                                                     |               |                                      |
| Console Root                                  | Template Display Name                   | Schema Version      | Versi     | Intended Purpo     | ses                                                 | ^             | Actions                              |
| Certification Authority (Local)               | Administrator                           | 1                   | 4.1       |                    |                                                     |               | Certificate Templates (2012DC-AD iai |
| Certificate Templates (2012DC-AD.jajanson.loc | Authenticated Session                   | 1                   | 3.1       |                    |                                                     |               | Man Asting                           |
|                                               | Basic EFS                               | 1                   | 3.1       |                    |                                                     |               | More Actions                         |
|                                               | CA Exchange                             | 2                   | 106.0     | Private Key Arch   | hival                                               |               | Smartcard User                       |
|                                               | CEP Encryption                          | 1                   | 4.1       |                    |                                                     |               | More Actions                         |
|                                               | Code Signing                            | 1                   | 3.1       |                    |                                                     |               |                                      |
|                                               | Computer                                | 1                   | 5.1       |                    |                                                     |               |                                      |
|                                               | Cross Certification Authority           | 2                   | 105.0     |                    |                                                     |               |                                      |
|                                               | Directory Email Replication             | 2                   | 115.0     | Directory Servic   | e Email Replication                                 |               |                                      |
|                                               | Domain Controller                       | 1                   | 4.1       |                    |                                                     |               |                                      |
|                                               | Domain Controller Authentication        | 2                   | 110.0     | Client Authentio   | cation, Server Authentication, Smart Card Logon     |               |                                      |
|                                               | EFS Recovery Agent                      | 1                   | 6.1       |                    |                                                     |               |                                      |
|                                               | Enrollment Agent                        | 1                   | 4.1       |                    |                                                     | _             |                                      |
|                                               | Enrollment Agent (Computer)             | 1                   | 5.1       |                    |                                                     | -             |                                      |
|                                               | Exchange Enrollment Agent (Offline requ | 1                   | 4.1       |                    |                                                     |               |                                      |
|                                               | Exchange Signature Only                 | 1                   | 6.1       |                    |                                                     |               |                                      |
|                                               | Exchange User                           | 1                   | 7.1       |                    |                                                     |               |                                      |
|                                               | @ IPSec                                 | 1                   | 8.1       |                    |                                                     |               |                                      |
|                                               | IPSec (Offline request)                 | 1                   | 7.1       |                    |                                                     |               |                                      |
|                                               | Kerberos Authentication                 | 2                   | 110.0     | Client Authentio   | cation, Server Authentication, Smart Card Logon, KD |               |                                      |
|                                               | Key Recovery Agent                      | 2                   | 105.0     | Key Recovery Agent |                                                     |               |                                      |
|                                               | OCSP Response Signing                   | 3                   | 101.0     | OCSP Signing       |                                                     |               |                                      |
|                                               | RAS and IAS Server                      | 2                   | 101.0     | Client Authentio   | cation, Server Authentication                       |               |                                      |
|                                               | Root Certification Authority            | 1                   | 5.1       |                    |                                                     |               |                                      |
|                                               | Router (Offline request)                | 1                   | 4.1       |                    |                                                     |               |                                      |
|                                               | Smartcard Logon                         | 1                   | 6.1       |                    |                                                     |               |                                      |
|                                               | Smartcard User                          | 1                   | 11.1      |                    | Duplicate Template                                  |               |                                      |
|                                               | Smartcard User_VCS                      | 4                   | 101.6     | Secure Email       | ogon                                                |               |                                      |
|                                               | Subordinate Certification Authority     | 1                   | 5.1       |                    | All Tasks                                           |               |                                      |
|                                               | Trust List Signing                      | 1                   | 3.1       |                    | Properties                                          |               |                                      |
|                                               | 2 User                                  | 1                   | 3.1       |                    | Help                                                | $\overline{}$ |                                      |
| < III >                                       | <                                       |                     |           |                    | >                                                   |               |                                      |
|                                               |                                         |                     |           |                    |                                                     |               |                                      |

Modelli di certificato controller di dominio

4. Nella scheda **Compatibilità**, in **Autorità di certificazione**, rivedere la selezione e modificarla se necessario.

compatibilità smart card

- 5. Nella scheda Generale:
- r. Specificare un nome, ad esempio User\_VCS della smart card.
- b. Impostare il periodo di validità sul valore desiderato. Fare clic su Apply (Applica).

| Subject Name Issuance Requirements   Superseded Templates Extensions   Security Server   erral Compatibility   Request Handling Cryptography   Key Attestation   emplate display name:   martcard User_VCS   emplate name:   matcard User_VCS   didity period:   Renewal period:   Iverant   Iverant   6 weeks v  Publish certificate in Active Directory   Do not automatically reenroll if a duplicate certificate exists in Active Directory                                                                                                    | Smartcare                                                             | d User_VCS Properties                               | ? X             |  |  |  |  |  |  |
|----------------------------------------------------------------------------------------------------|-----------------------------------------------------------------------|-----------------------------------------------------|-----------------|--|--|--|--|--|--|
| Auperseded Templates Extensions Security Server   errai   Compatibility Request Handling Cryptography Key Attestation   emplate display name:   martcard User_VCS   emplate name:   martcard User_VCS   and User_VCS   and User_VCS   Alidity period:   Renewal period:   Imatcard User_VCS   Alidity period:   Renewal period:   Imatcard User_VCS   Indity period:   Renewal period:   Imatcard User_VCS   Alidity period:   Publish certificate in Active Directory   Do not automatically reenroll if a duplicate certificate exists in Active Directory Directory | Subject Name                                                          | Subject Name Issuance Requirements                  |                 |  |  |  |  |  |  |
| Image: Compatibility Request Handling Cryptography Key Attestation   emplate display name: martcard User_VCS emplate name: martcard User_VCS didity period: Renewal period: Image: Publish certificate in Active Directory Do not automatically reenroll if a duplicate certificate exists in Active Directory                                                                                                    | Superseded Templates                                                  | Extensions Security Server                          |                 |  |  |  |  |  |  |
| emplate display name:<br>martcard User_VCS emplate name: martcard User_VCS  didity period:     Renewal period:     Jyears     6 weeks  Publish certificate in Active Directory Do not automatically reenroll if a duplicate certificate exists in Active Directory Directory                                                                                                    | General Compatibility Requ                                            | uest Handling Cryptography                          | Key Attestation |  |  |  |  |  |  |
| martcard User_VCS emplate name: martcard User_VCS  Midity period: Renewal period: Verificate in Active Directory Do not automatically reenroll if a duplicate certificate exists in Active Directory                                                                                                    | Template display name:                                                |                                                     |                 |  |  |  |  |  |  |
| emplate name:<br>martcard User_VCS<br>Midity period: Renewal period:<br>years v 6 weeks v<br>Publish certificate in Active Directory<br>Do not automatically reenroll if a duplicate certificate exists in Active Directory<br>Directory                                                                                                    | Smartcard User_VCS                                                    |                                                     |                 |  |  |  |  |  |  |
| Publish certificate in Active Directory ☐ Do not automatically reenroll if a duplicate certificate exists in Active Directory Directory                                                                                                    | Template name:<br>Smartcard User_VCS<br>Validity period:              | Renewal period:                                     |                 |  |  |  |  |  |  |
| Publish certificate in Active Directory  Do not automatically reenroll if a duplicate certificate exists in Active Directory                                                                                                    | 🔟 years 🗸                                                             | 6 weeks V                                           |                 |  |  |  |  |  |  |
|                                                                                                    | Publish certificate in Active<br>Do not automatically re<br>Directory | e Directory<br>enroll if a duplicate certificate ex | ists in Active  |  |  |  |  |  |  |
| OK Cancel Apply Help                                                                                                    | OK                                                                    | Cancel Apply                                        | Help            |  |  |  |  |  |  |

generale smart card

- 6. Nella scheda Gestione richieste:
- r. Impostare Scopo su Firma e accesso smart card.
- b. Fare clic su Chiedi conferma all'utente durante la registrazione. Fare clic su Apply (Applica).

|                                   | Prop                    | perties                     | of New                | Template         |         |                 |
|-----------------------------------|-------------------------|-----------------------------|-----------------------|------------------|---------|-----------------|
| Subject Na                        | me                      | Sen                         | ver                   | Issuance         | Requ    | uirements       |
| Supersede                         | d Templa                | tes                         | Exte                  | ensions          |         | Security        |
| Compatibility (                   | General                 | Request                     | Handling              | Cryptograph      | ıy K    | Key Attestation |
| Purpose:                          | Signat                  | ture and s                  | martcard lo           | ogon             |         | ¥               |
|                                   | Del                     | ete revok                   | ed or expir           | ed certificates  | (do n   | ot archive)     |
|                                   | Inc                     | ude symm                    | netric algori         | ithms allowed    | by the  | e subject       |
|                                   | Arc                     | hive subje                  | ect's encry           | ption private k  | ey      |                 |
|                                   |                         |                             |                       |                  |         |                 |
|                                   |                         |                             |                       |                  |         |                 |
|                                   |                         |                             |                       |                  |         |                 |
|                                   |                         |                             |                       |                  |         |                 |
| Allow priva                       | te key to               | be exporte                  | ed                    |                  |         |                 |
| Renew wit                         | h the sam               | e key (*)                   |                       |                  |         |                 |
| For automa                        | atic renew              | al of smar<br>created (*    | t card certi<br>)     | ificates, use th | ne exis | sting key if a  |
| Do the followir<br>associated wit | ng when t<br>h this cer | he subject<br>tificate is u | t is enrolle<br>used: | d and when th    | e priv  | rate key        |
| 🔿 Enroll subje                    | ect withou              | t requiring                 | ) any useri           | input            |         |                 |
| Prompt the                        | user duri               | ng enrollm                  | ent                   |                  |         |                 |
| O Prompt the<br>private key       | user duri<br>is used    | ng enrollm                  | ient and re           | quire user inpo  | ut whe  | en the          |
| * Control is dis                  | abled due               | e to <u>compa</u>           | atibility sett        | ings.            |         |                 |
|                                   | OK                      | (                           | Cancel                | Apply            |         | Help            |
|                                   |                         |                             | s                     | mart card        |         |                 |

7. Nella scheda Crittografia impostare le dimensioni minime della chiave su 2048.

r. Fare clic su **Le richieste devono utilizzare uno dei provider seguenti**, quindi selezionare **Microsoft Base Smart Card Crypto Provider**.

b. Fare clic su Apply (Applica).

| Prope                                                                                                    | erties of New                                                                                            | Template                                                             | X               |  |  |  |  |
|----------------------------------------------------------------------------------------------------|----------------------------------------------------------------------------------------------------|----------------------------------------------------------------------|-----------------|--|--|--|--|
| Subject Name                                                                                                    | Server                                                                                                   | Server Issuance Requirements                                         |                 |  |  |  |  |
| Superseded Template                                                                                                 | es Ext                                                                                                   | Extensions Security                                                  |                 |  |  |  |  |
| Compatibility General F                                                                                             | Request Handling                                                                                         | Cryptography                                                         | Key Attestation |  |  |  |  |
| Provider Category:                                                                                                  | Legacy Crypto                                                                                            | graphic Service                                                      | Provider v      |  |  |  |  |
| Algorithm name:                                                                                                    | Determined by                                                                                            | CSP                                                                  | ~               |  |  |  |  |
| Minimum key size:                                                                                                   | 2048                                                                                                    |                                                                      |                 |  |  |  |  |
| Choose which cryptograp                                                                                             | bhic providers can                                                                                       | be used for requ                                                     | ests            |  |  |  |  |
| Requests can use any                                                                                                | y provider availabl                                                                                      | e on the subject's                                                   | s computer      |  |  |  |  |
| Requests must use or                                                                                                | ne of the following                                                                                      | providers:                                                           |                 |  |  |  |  |
| Providers:                                                                                                    |                                                                                                    |                                                                      |                 |  |  |  |  |
| Microsoft Base Smart<br>Microsoft DH SChann<br>Microsoft Enhanced C<br>Microsoft Enhanced D<br>Microsoft Enhanced F | Card Crypto Providuel<br>Cryptographic P<br>Cryptographic Prov<br>OSS and Diffie-Hel<br>RSA and AES Cryp | der<br>Provider<br>ider v1.0<br>Iman Cryptograph<br>tographic Provid | nic Pr<br>er ⊻  |  |  |  |  |
| Request hash:                                                                                                    | Determined by                                                                                            | CSP                                                                  | ~               |  |  |  |  |
| Use alternate signatur                                                                                              | re format                                                                                                |                                                                      |                 |  |  |  |  |
| ОК                                                                                                    | Cancel                                                                                                   | Apply                                                                | Help            |  |  |  |  |

#### crittografia certificato

8. Nella scheda Protezione aggiungere il gruppo di protezione a cui si desidera concedere l'accesso Registrazione. Ad esempio, se si desidera concedere l'accesso a tutti gli utenti, selezionare il gruppo Utenti autenticati e quindi selezionare **Registra** autorizzazioni per tali utenti.

| . Strients    |             |            |            |               |              |       |
|---------------|-------------|------------|------------|---------------|--------------|-------|
|               | Pro         | perties    | of New     | Template      |              | x     |
| Compatibility | General     | Request    | Handling   | Cryptography  | Key Attest   | ation |
| Subject N     | lame        | Sen        | ver        | Issuance      | Requirements | ;     |
| Supersec      | ded Templa  | ites       | Ext        | ensions       | Security     |       |
| Group or use  | rnames:     |            |            |               |              |       |
| & Authent     | ticated Use | rs         |            |               |              |       |
| 🔏 Adminis     | trator (Adm | in@jajans  | on.local)  |               |              |       |
| 🍇 Domain      | Admins (J   | AJANSON    | \Domain    | Admins)       |              |       |
| 👫 Enterpri    | ise Admins  | (JAJANSC   | N\Enterp   | orise Admins) |              |       |
|               |             |            |            |               |              |       |
|               |             |            |            |               |              |       |
|               |             |            |            |               |              |       |
|               |             |            | Γ          | L L L         | Demous       |       |
|               |             |            | l          | Add           | Remove       |       |
| Permissions f | for Authent | icated Use | ers        | Allow         | Deny         |       |
| Full Contro   | bl          |            |            |               |              |       |
| Read          |             |            |            | ~             |              |       |
| Write         |             |            |            |               |              |       |
| Enroll        |             |            |            |               |              |       |
| Autoenroll    |             |            |            |               |              |       |
|               |             |            |            |               |              |       |
|               |             |            |            |               |              |       |
| For special p | emissions   | or advanc  | ed setting | js, click     | Advanced     |       |
| Advanced.     |             |            |            |               | Auvanceu     |       |
|               |             |            |            |               |              |       |
|               |             |            |            |               |              |       |
| Γ             | OK          |            | Cancel     | Apply         | Hel          | 0     |
| L             | UN          |            | Janoor     | 7469          |              | P     |
|               |             |            |            |               |              |       |

9. Fare clic su **OK** per finalizzare le modifiche e creare il nuovo modello. Il nuovo modello deve essere visualizzato nell'elenco dei modelli di certificato.

| <b>E</b>                                      | Console1 - [C                           | onsole Root\Certifica | te Templ | ates (2012DC-AD.jajanson.local)]                                  |   |                                      |
|-----------------------------------------------|-----------------------------------------|-----------------------|----------|-------------------------------------------------------------------|---|--------------------------------------|
| 🜇 File Action View Favorites Window Hel       | P                                       |                       |          |                                                                   |   | _ @ ×                                |
| 🗢 🔿 🙍 🔀 🖾 🛣 🔛                                 |                                         |                       |          |                                                                   |   |                                      |
| Console Root                                  | Template Display Name                   | Schema Version        | Versi    | Intended Purposes                                                 | ^ | Actions                              |
| Certification Authority (Local)               | Code Signing                            | 1                     | 3.1      |                                                                   |   | Certificate Templates (2012DC-AD iai |
| Certificate Templates (2012DC-AD.jajanson.loc | Computer                                | 1                     | 5.1      |                                                                   |   | Man Astissa                          |
|                                               | Cross Certification Authority           | 2                     | 105.0    |                                                                   |   | More Actions                         |
|                                               | Directory Email Replication             | 2                     | 115.0    | Directory Service Email Replication                               |   | Smartcard User VCS                   |
|                                               | Domain Controller                       | 1                     | 4.1      |                                                                   |   | More Actions                         |
|                                               | Domain Controller Authentication        | 2                     | 110.0    | Client Authentication, Server Authentication, Smart Card Logon    |   | indicacións y                        |
|                                               | EFS Recovery Agent                      | 1                     | 6.1      |                                                                   |   |                                      |
|                                               | Enrollment Agent                        | 1                     | 4.1      |                                                                   |   |                                      |
|                                               | Enrollment Agent (Computer)             | 1                     | 5.1      |                                                                   |   |                                      |
|                                               | Exchange Enrollment Agent (Offline requ | 1                     | 4.1      |                                                                   |   |                                      |
|                                               | Exchange Signature Only                 | 1                     | 6.1      |                                                                   |   |                                      |
|                                               | R Exchange User                         | 1                     | 7.1      |                                                                   |   |                                      |
|                                               | IPSec                                   | 1                     | 8.1      |                                                                   |   |                                      |
|                                               | IPSec (Offline request)                 | 1                     | 7.1      |                                                                   |   |                                      |
|                                               | Kerberos Authentication                 | 2                     | 110.0    | Client Authentication, Server Authentication, Smart Card Logon, R | D |                                      |
|                                               | Rev Recovery Agent                      | 2                     | 105.0    | Key Recovery Agent                                                |   |                                      |
|                                               | OCSP Response Signing                   | 3                     | 101.0    | OCSP Signing                                                      |   |                                      |
|                                               | RAS and IAS Server                      | 2                     | 101.0    | Client Authentication, Server Authentication                      | = |                                      |
|                                               | Root Certification Authority            | 1                     | 5.1      |                                                                   |   |                                      |
|                                               | Router (Offline request)                | 1                     | 4.1      |                                                                   |   |                                      |
|                                               | Real Smartcard Logon                    | 1                     | 6.1      |                                                                   |   |                                      |
|                                               | Smartcard User                          | 1                     | 11.1     |                                                                   |   |                                      |
|                                               | Smartcard User_VCS                      | 4                     | 101.6    | Secure Email, Client Authentication, Smart Card Logon             |   |                                      |
|                                               | Subordinate Certification Authority     | 1                     | 5.1      |                                                                   |   |                                      |
|                                               | Trust List Signing                      | 1                     | 3.1      |                                                                   |   |                                      |
|                                               | User                                    | 1                     | 3.1      |                                                                   |   |                                      |
|                                               | User Signature Only                     | 1                     | 4.1      |                                                                   |   |                                      |
|                                               | Region SMART                            | 2                     | 100.8    | Smart Card Logon, Client Authentication                           |   |                                      |
|                                               | I Web Server                            | 1                     | 4.1      |                                                                   |   |                                      |
|                                               | 2 Webclientandserver                    | 2                     | 100.4    | Client Authentication, Server Authentication                      |   |                                      |
|                                               | Workstation Authentication              | 2                     | 101.0    | Client Authentication                                             | × |                                      |
| < III >                                       | <                                       | ш                     |          |                                                                   | > |                                      |
| 36 certificate templates                      |                                         |                       |          |                                                                   |   |                                      |

Modello visualizzato nel controllo del dominio

10. Nel riquadro sinistro di MMC espandere Autorità di certificazione (locale), quindi l'Autorità di certificazione nell'elenco Autorità di certificazione.

Fare clic con il pulsante destro del mouse su Modelli di certificato, scegliere **Nuovo** e quindi fare clic su **Modello di certificato** da rilasciare. Scegliere quindi il modello di smart card appena creato.

| <b>a</b>                                       | Console1 - [Console Roo       | ot\Certification Authority (Local)\jajanson-2012DC-AD-CA\Certificate Templates] |                       | _ 🗆 X |
|------------------------------------------------|-------------------------------|---------------------------------------------------------------------------------|-----------------------|-------|
| Tile Action View Favorites Window Help         |                               |                                                                                 |                       | _ 8 × |
| 🗢 🔿 🙍 💽 🔒 📓 🗊                                  |                               |                                                                                 |                       |       |
| Console Root Name                              |                               | Intended Purpose                                                                | Actions               |       |
| D Certificate Templates Exchange               | e Enrollment Agent (Offline r | Certificate Request Agent                                                       | Certificate Templates |       |
| a 🙀 Certification Authority (Local) 🖉 IPSec (O | fline request)                | IP security IKE intermediate                                                    | Mars Astians          |       |
| a 🛃 jajanson-2012DC-AD-CA 🛛 😨 Webclie          | tandserver                    | Client Authentication, Server Authentic                                         | More Actions          |       |
| Revoked Certificates Schang                    | e Signature Only              | Secure Email                                                                    |                       |       |
| Ssued Certificates CEP Enc                     | yption                        | Certificate Request Agent                                                       |                       |       |
| Smartca                                        | d User_VCS                    | Secure Email, Client Authentication, Sm                                         |                       |       |
| Catificate Terralities                         | in_SMART                      | Smart Card Logon, Client Authentication                                         |                       |       |
| Manage                                         | : Agent                       | Certificate Request Agent                                                       |                       |       |
| Nev                                            | mail Replication              | Directory Service Email Replication                                             |                       |       |
| New                                            | ontroller Authentication      | Client Authentication, Server Authentic                                         |                       |       |
| View                                           | uthentication                 | Client Authentication, Server Authentic                                         |                       |       |
| New Window from Here                           | try Agent                     | File Recovery                                                                   |                       |       |
| New Taskpad View                               |                               | Encrypting File System                                                          |                       |       |
|                                                | ontroller                     | Client Authentication, Server Authentic                                         |                       |       |
| Refresh                                        | r                             | Server Authentication                                                           |                       |       |
| Export List                                    |                               | Client Authentication, Server Authentic                                         |                       |       |
| Help                                           |                               | Encrypting File System, Secure Email, Cl                                        |                       |       |
|                                                | ate Certification Authority   | <all></all>                                                                     |                       |       |
| a Adminis                                      | rator                         | Microsoft Trust List Signing, Encrypting                                        |                       |       |
|                                                |                               |                                                                                 |                       |       |
|                                                |                               |                                                                                 |                       |       |
|                                                |                               |                                                                                 |                       |       |

Rilascia nuovo modello

11. Una volta replicato il modello, in MMC fare clic con il pulsante destro del mouse o selezionare l'elenco Autorità di certificazione, scegliere **Tutte le attività**, quindi **Arresta servizio**. Fare quindi nuovamente clic con il pulsante destro del mouse sul nome della CA, scegliere **Tutte le attività**, quindi **Avvia servizio**.

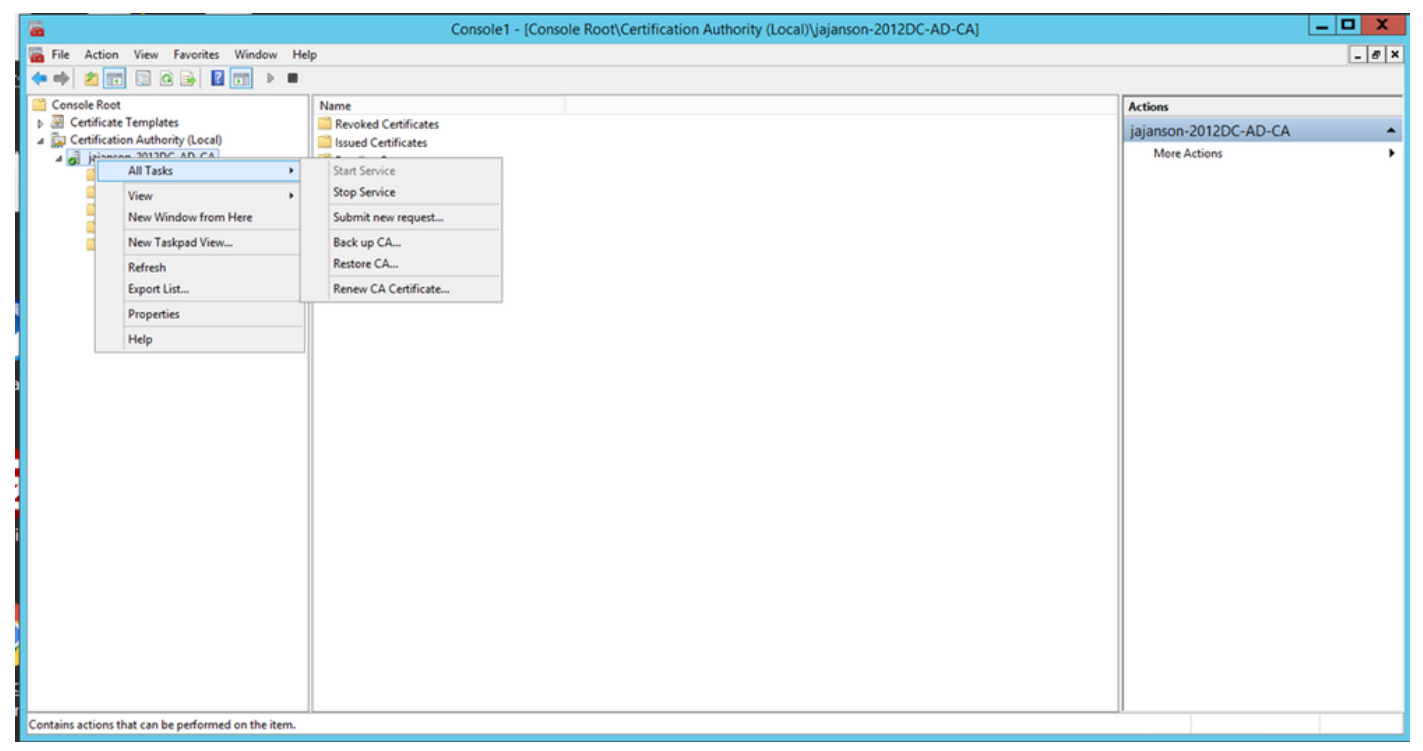

Arresta e avvia i servizi certificati

### Registra nel certificato Agente di registrazione

Si consiglia di eseguire questa operazione su un computer client (desktop amministratori IT).

1. Avviare MMC. Scegliere **Certificati**, fare clic su **Aggiungi**, quindi su Certificati per **Account utente**.

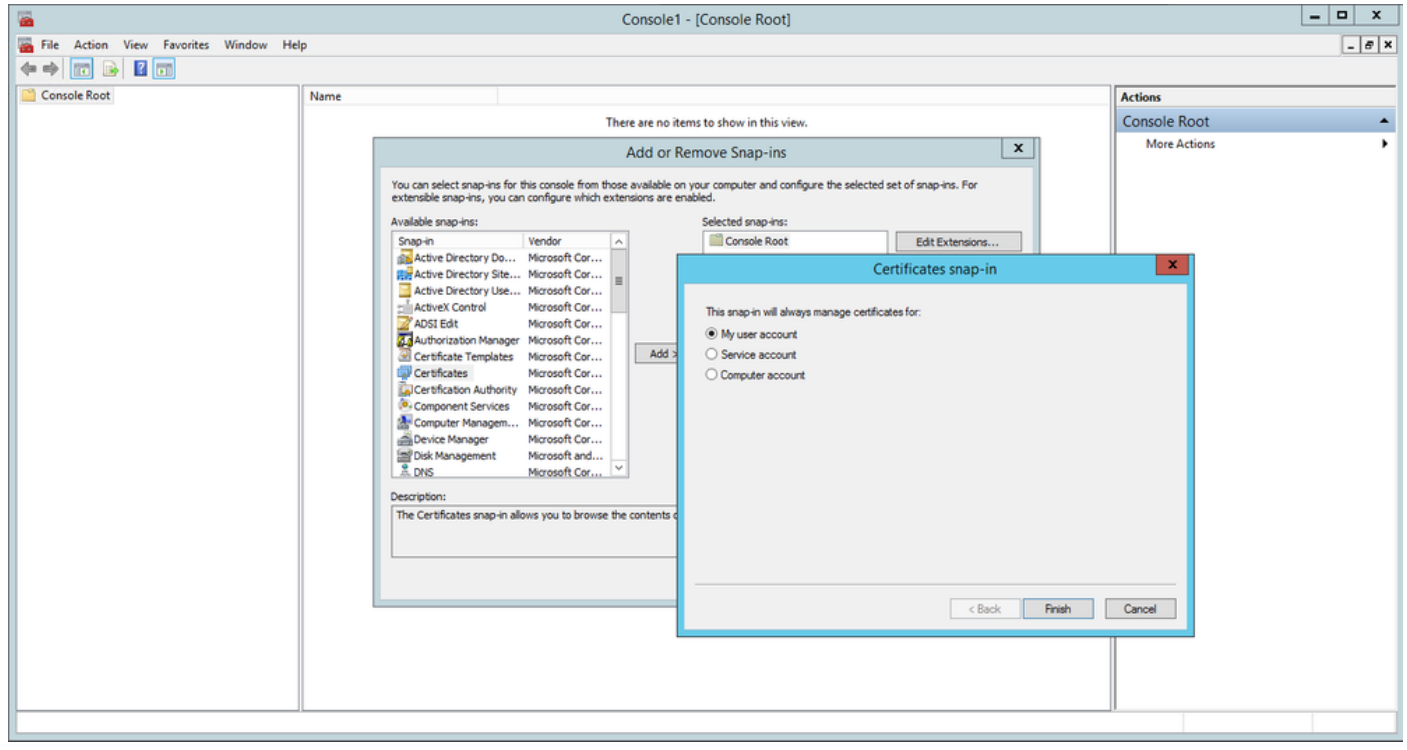

Aggiungi certificati

2. Fare clic con il pulsante destro del mouse o selezionare il **nodo personale**, selezionare **Tutte le attività** e quindi **Richiedi nuovo certificato**.

| Co                                                                                                    | nsole1 - [Console Root\Certificates - Current User\Personal] | _ <b>□</b> X  |
|----------------------------------------------------------------------------------------------------|--------------------------------------------------------------|---------------|
| 🚡 File Action View Favorites Window He                                                                                                    | lp                                                           | _ <u></u> 5 × |
| Console Root Object Type                                                                                                    |                                                              | Actions       |
| △ 💭 Certificates - Current User 📔 Certificates                                                                                                    |                                                              | Personal      |
| ▷ Pe<br>▷ □ Tr Find Certificates                                                                                                    |                                                              | More Actions  |
| En All Tasks                                                                                                    | Find Certificates                                            |               |
| ▷ Int<br>▷ Ac<br>New Window from Here                                                                                                    | Request New Certificate<br>Import                            |               |
| ▷ 📋 Ur<br>New Taskpad View                                                                                                    | Advanced Operations                                          |               |
| <ul> <li>▷ □ Ir</li> <li>▷ □ Tr</li> <li>▷ □ CI</li> <li>Export List</li> </ul>                                                                           |                                                              |               |
| ⊳ Ce Help                                                                                                    |                                                              |               |
| <ul> <li>Sharcer riscer riscer too</li> <li>Gertification Authority (Loc</li> <li>jajanson-2012DC-AD-Ci</li> <li></li></ul> <li> <li> <li></li></li></li> |                                                              |               |
| Personal store contains 9 certificates.                                                                                                    |                                                              |               |

Richiedi nuovi certificati

3. Fare clic su **Avanti** nella procedura guidata e quindi selezionare **Criteri di registrazione di Active Directory**. Quindi fare di nuovo clic su **Avanti**.

| <b></b>                                                                                                    | Concolo 1 - IConcolo Doot/Cartificator - Current Usor/Dorconall                                                                                                    |                           |
|----------------------------------------------------------------------------------------------------|----------------------------------------------------------------------------------------------------|---------------------------|
| File Action View                                                                                                    |                                                                                                    | X                         |
| Console Root  Certificates - Curren  Personal  Pi Trusted Root Certificates - Curren  Certificates - Curren  Certi | Select Certificate Enrollment Policy<br>Certificate enrollment policy enables enrollment for certificates based on predefined certificate templates.<br>Certificate enrollment policy may already be configured for you. | s<br>mal A<br>ore Actions |
| Intermediate Cer Active Directory                                                                                                    | Configured by your administrator                                                                                                    |                           |
| Trusted Publishe                                                                                                    | Active Directory Enrollment Policy 🗸                                                                                                    |                           |
| <ul> <li>▷ □ Untrusted Certifi</li> <li>▷ □ Third-Party Root</li> <li>▷ □ Trusted People</li> <li>▷ □ Client Authentic</li> <li>▷ □ Certificate Enroll</li> <li>▷ □ Smart Card Trust</li> <li>⊿ □ Certification Author</li> <li>▷ □ jajanson-2012DC</li> </ul>                                                                                                    | Configured by you Add New                                                                                                    |                           |
| < III<br>Personal store contains 9 cer                                                                                                    | Next Cancel                                                                                                    |                           |

Registrazione Active Directory

4. Selezionare il **certificato Agente di registrazione**, in questo caso **Smart Card User\_VCS**, quindi fare clic su **Registra.** 

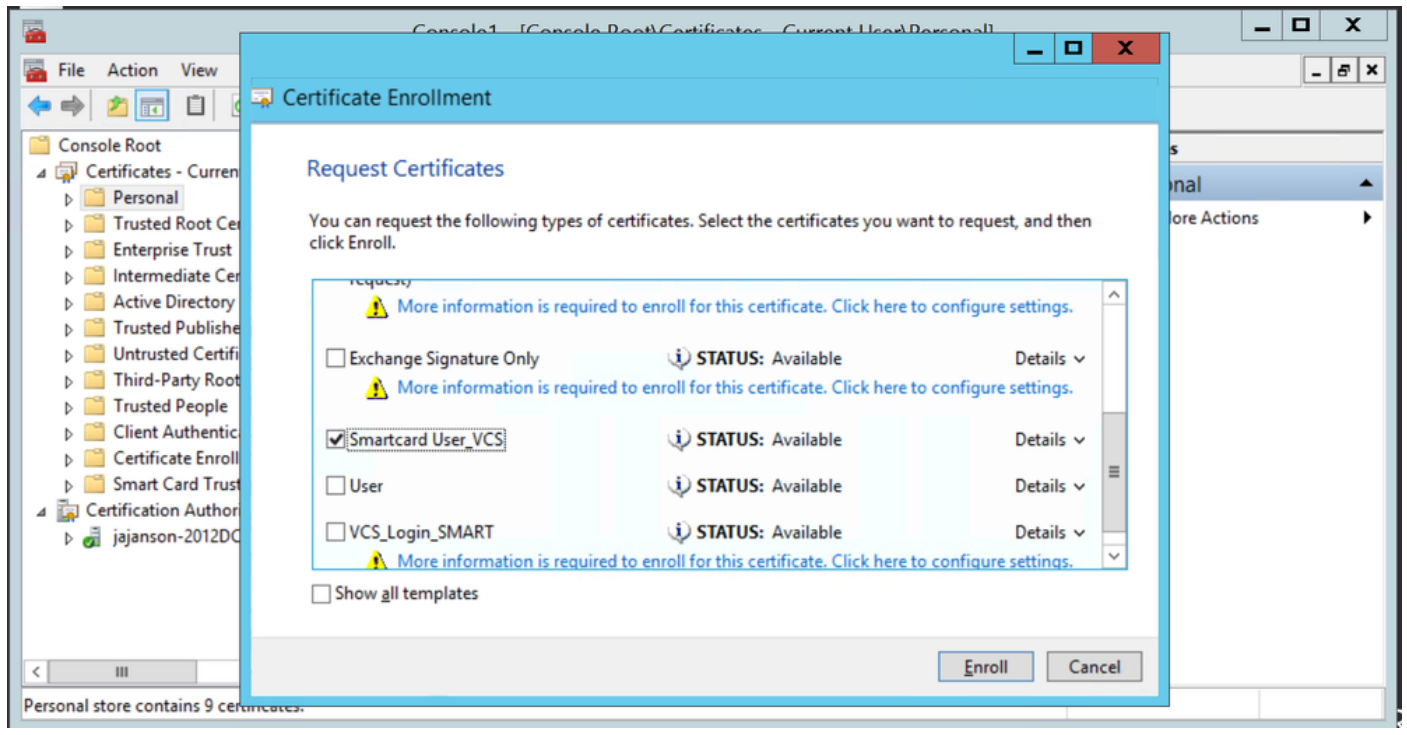

Agente certificato di registrazione

Il desktop degli amministratori IT è ora configurato come stazione di registrazione, consentendo di registrare nuove smart card per conto di altri utenti.

#### Registra per conto di....

Per fornire ai dipendenti le smart card per l'autenticazione, è necessario registrarle e generare il certificato che verrà quindi importato nella smart card.

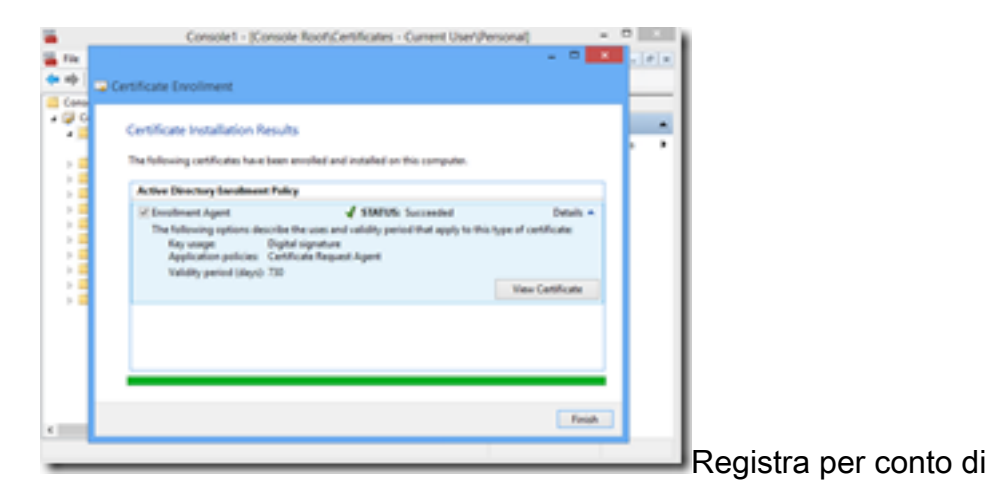

1. Avviare MMC e importare i certificati Modulo certificati e manager per II mio account utente.

2. Fare clic con il pulsante destro del mouse o selezionare **Personale > Certificati** e selezionare **Tutte le attività > Operazioni avanzate** e fare clic su **Registra per conto di...** 

3. Nella procedura guidata, scegliere il criterio di registrazione di Active Directory, quindi fare clic su **Avanti**.

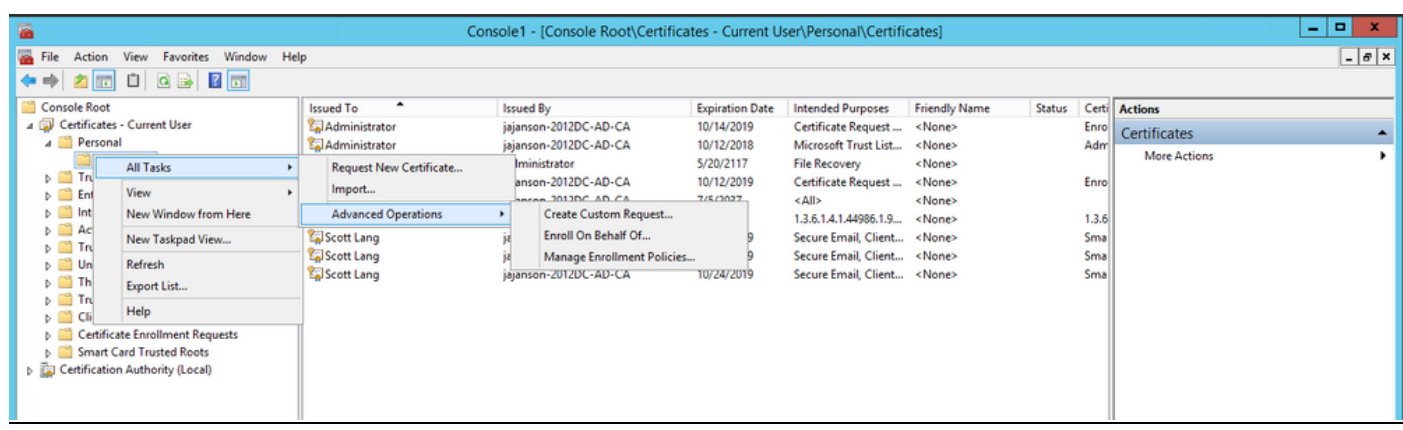

#### Registrazione per conto di utenti avanzati

| file Action View Forum Window Help                                                                                                    |                                                                             |               | Console1 - [Console Root\Certif                                                             | icates - Current U            | ier/Personal/Certifi                     | cates)                  |        |             |                             | = 0 X |
|----------------------------------------------------------------------------------------------------|-----------------------------------------------------------------------------|---------------|---------------------------------------------------------------------------------------------|-------------------------------|------------------------------------------|-------------------------|--------|-------------|-----------------------------|-------|
| Constant Note     Constant Note     Constants : Current Var     Conficiant     Conficiant   | 🖀 File Action View Favorites Window Hel                                     | p             |                                                                                             |                               |                                          |                         |        |             |                             | _ 0 × |
| General Name       Based 18       Based 18                                                                                                    |                                                                             |               | lan san                                                                                     |                               |                                          |                         |        |             |                             |       |
| Persond     Ortification     Ortification     Ortifi | Console Root<br>a (2) Certificates - Current User                           | Sound To      | isiamon-2012DC-AD-CA                                                                        | Expiration Date<br>10/14/2019 | Entended Purposes<br>Cartificate Request | Friendly Nome<br>(None) | Status | Cetti       | Actions                     |       |
| Linking   Transfer   Linking   Extension   Linking   Extension   Extension   Linking   Extension   Linking   Extension   Linking   Extension   Linking   Extension   Linking   Extension   Linking   Extension   Linking   Extension   Linking   Extension   Linking   Extension   Linking   Extension   Extension  <                                                                                                    | a 🛄 Personal                                                                | Administrator | Jejanson-2012DC-AD-CA                                                                       | 10/12/2018                    | Microsoft Trust List                     | «None»                  |        | Adr         | Certificates<br>Mon Actions |       |
| Entreprise Truet       Intermediate Configuration Authorities       Intermediate Configuration Authorities<                                                                                                    | Certification Authorities                                                   | Administrator |                                                                                             |                               |                                          | - 0 X                   |        | Fore        |                             | -     |
| >       Active Direction Constraints Another the Direction Autiversity       Since Large       1.34         >       Constraints Another the Direction Autiversity       Before You Begin       5.35         >       Trusted Partials Provide Configuration Autiversity       Before You Begin       5.36         >       Constraints Another the Direction Autiversity       Before You Begin       5.36         >       Constraints Another the Direction Autiversity       Before You Begin       5.36         >       Constraints Another Scale The Direction Autiversity       Before You Begin       5.36         >       Constraints Another Scale The Direction Autiversity       Before You Begin       5.36         >       Constraints Another Scale The Direction Autiversity       Before You Begin       5.36         >       Constraints Another Scale The Direction Autiversity       Before You Begin       5.36         >       Serves Card Trusted Reverse       Before requesting a conflicted to the network Your constraint the used to verify your right to obtain the centificate       5.36         Yes Another Card Trusted Reverse       Net       Cancel       5.36         Yes Another Card Trusted Reverse       Net       Cancel                                                                                                    | p 🛄 Enterprise Trust                                                        | injarson-2012 | Certificate Enrollment                                                                      |                               |                                          |                         |        |             |                             |       |
| Image: Transfer Transfer T                           | p 🛄 Active Directory User Object                                            | Soft Leng     |                                                                                             |                               |                                          |                         |        | 13.6<br>Sma |                             |       |
| Inited-Party Rate Certification Authonitian       Image: Control and Starting and Transfer Reports       Image: Control and Starting and Starting and S                                             | p 11 Trusted Publishers b 12 Untrusted Cartificates                         | Scott Long    | Before You Begin                                                                            |                               |                                          |                         |        | Sme         |                             |       |
| Institud Program       Institud Program         Image: Control Content, establish Identity, and 00 other security-resided tasks.         Image: Control Content, establish Identity, and 00 other security-resided tasks.         Image: Control Content, establish Identity, and 00 other security-resided tasks.         Image: Control Content, establish Identity, and 00 other security-resided tasks.         Image: Content Content, establish Identity, and 00 other security-resided tasks.         Image: Content Content, establish Identity, and 00 other security-resided tasks.         Image: Content Content, establish Identity, and 00 other security-resided tasks.         Image: Content Content, establish Identity, and 00 other security-resided tasks.         Image: Content Content, establish Identity, and 00 other security-resided tasks.         Image: Content Content, establish Identity, and 00 other security-resided tasks.         Image: Content Content, establish Identity, and 00 other security-resided tasks.         Image: Content Content, establish Identity, and 00 other security-resided tasks.         Image: Content Content, establish Identity, and 00 other security-resided tasks.         Image: Content Content, establish Identity, and 00 other security-resided tasks.         Image: Content Content, establish Identity, and 00 other security-resided tasks.         Image: Content Content, establish Identity, and 00 other security-resided tasks.         Image: Content Content, establish Ident Identide tasks.         Im                                                                                                    | D Third-Party Root Certification Authorities                                | Scott Lang    | The following steps will help you install certifi                                           | cates, which are digit        | I credentials used to co                 | nect to window          |        | Sma         |                             |       |
| b       Certificate Evolution Requests         b       Small Card Trusted Roots         Vour computer is connected to the network         You have credentials that can be used to varify your right to obtain the certificate                                                                                                    | <ul> <li>D Trusted People</li> <li>Client Authentication Issuers</li> </ul> |               | networks, protect content, establish identity, i                                            | and do other security-        | related tasks.                           |                         |        |             |                             |       |
| Vour computer is connected to the network<br>Yeu have credentials that can be used to verify your right to obtain the certificate<br>Next                                                                                                    | b Certificate Envolment Requests                                            |               | Before requesting a certificate, verify the follo                                           | wing                          |                                          |                         |        |             |                             |       |
| Net Cancel                                                                                                    | p Smert Card Trusted Roots                                                  |               | Your computer is connected to the network<br>You have credentials that can be used to varif | y your right to obtain        | the certificate                          |                         |        |             |                             |       |
| Net Cancel                                                                                                    |                                                                             |               |                                                                                             |                               |                                          |                         |        |             |                             |       |
| Net Cancel                                                                                                    |                                                                             |               |                                                                                             |                               |                                          |                         |        |             |                             |       |
| Net Cancal                                                                                                    |                                                                             |               |                                                                                             |                               |                                          |                         |        |             |                             |       |
| Next Cancal                                                                                                    |                                                                             |               |                                                                                             |                               |                                          |                         |        |             |                             |       |
| Next Cancal                                                                                                    |                                                                             |               |                                                                                             |                               |                                          |                         |        |             |                             |       |
| Next Cancal                                                                                                    |                                                                             |               |                                                                                             |                               |                                          |                         |        |             |                             |       |
| Net Cancel                                                                                                    |                                                                             |               |                                                                                             |                               |                                          |                         |        |             |                             |       |
|                                                                                                    |                                                                             |               |                                                                                             |                               | Next                                     | Cancel                  |        |             |                             |       |
|                                                                                                    |                                                                             |               |                                                                                             |                               |                                          |                         |        |             |                             |       |
|                                                                                                    |                                                                             |               |                                                                                             |                               |                                          |                         |        |             |                             |       |
|                                                                                                    |                                                                             |               |                                                                                             |                               |                                          |                         |        |             |                             |       |
|                                                                                                    |                                                                             |               |                                                                                             |                               |                                          |                         |        |             |                             |       |
| Among the contribut Contributer                                                                                                    | Parasoni strea contains 9 centification                                     | ¢             |                                                                                             |                               |                                          |                         |        | >           |                             |       |

4. Selezionare Criteri di registrazione certificati, quindi fare clic su Avanti.

| -                                                                                                    | C                            | onsole1 - [Console Root\Certifica         | ites - Current Us     | er\Personal\Certific     | ates]          |        |       |              | - 🗆 X |
|----------------------------------------------------------------------------------------------------|------------------------------|-------------------------------------------|-----------------------|--------------------------|----------------|--------|-------|--------------|-------|
| Tile Action View Favorites Window Help                                                                                                    |                              |                                           |                       |                          |                |        |       |              | _ 8 × |
| (+ +) 🖄 🖬 🛄 🔍 🕞 📓 📷                                                                                                    |                              |                                           |                       |                          |                |        |       |              |       |
| Console Root Issued                                                                                                    | d To 📍                       | Issued By                                 | Expiration Date       | Intended Purposes        | Friendly Name  | Status | Certi | Actions      |       |
| a 💭 Certificates - Current User                                                                                                    | dministrator                 | jajanson-2012DC-AD-CA                     | 10/14/2019            | Certificate Request      | <none></none>  |        | Enro  | Certificates | •     |
| Certificates                                                                                                    | dministrator<br>dministrator | jajanson-2012DC-AD-CA                     | 10/12/2018            | Microsoft Trust List     | <none></none>  |        | Adm   | More Actions | •     |
| D Interview Trusted Root Certification Authorities 2 Adress Adress Adres Adress Adres Adress Adress Adress Adress Adress Adress Adress Adress Adress Adress Adress Adress Adress Adress Adress Adress Adres Adress Adress Adress Adress Adress Adress Adress Adres Adress Adress Adress Adress Adres Adres Adres Adres Adres Adre | dministrator                 |                                           |                       |                          |                |        | Enro  |              |       |
| Enterprise Trust Intermediate Certification Authorities                                                                                                    | janson-2012 🔜 Certifica      | te Enrollment                             |                       |                          |                |        | 126   |              |       |
| Active Directory User Object Sco                                                                                                    | ott Lang                     |                                           |                       |                          |                |        | Sma   |              |       |
| D Intrusted Publishers     Untrusted Certificates                                                                                                    | ott Lang Selec               | t Certificate Enrollment Policy           |                       |                          |                |        | Sma   |              |       |
| Third-Party Root Certification Authorities                                                                                                    | cott Lang Certific           | ate enrollment policy enables enrollment  | for certificates base | d on predefined certific | ate templates. |        | Sma   |              |       |
| b I Trusted People b I Client Authentication Issuers                                                                                                    | Certifi                      | cate enrollment policy may already be con | figured for you.      |                          |                |        |       |              |       |
| Certificate Enrollment Requests                                                                                                    | Confi                        | gured by your administrator               |                       |                          |                |        |       |              |       |
| D Smart Card Trusted Roots                                                                                                    | Activ                        | ve Directory Enrollment Policy            |                       |                          | <b>v</b>       |        |       |              |       |
|                                                                                                    | Confi                        | gured by you                              |                       |                          | Add New        |        |       |              |       |
|                                                                                                    |                              |                                           |                       |                          |                |        |       |              |       |
|                                                                                                    |                              |                                           |                       |                          |                |        |       |              |       |
|                                                                                                    |                              |                                           |                       |                          |                |        |       |              |       |
|                                                                                                    |                              |                                           |                       |                          |                |        |       |              |       |
|                                                                                                    |                              |                                           |                       |                          |                |        |       |              |       |
|                                                                                                    |                              |                                           |                       |                          |                |        |       |              |       |
|                                                                                                    |                              |                                           |                       |                          |                |        |       |              |       |
|                                                                                                    |                              |                                           |                       | Next                     | Cancel         |        |       |              |       |
|                                                                                                    |                              |                                           |                       |                          | _              |        |       |              |       |
|                                                                                                    |                              |                                           |                       |                          |                |        |       |              |       |
|                                                                                                    |                              |                                           |                       |                          |                |        |       |              |       |
|                                                                                                    |                              |                                           |                       |                          |                |        |       |              |       |
| <.                                                                                                    |                              |                                           |                       |                          |                |        | >     |              |       |
| Personal store contains 9 certificates.                                                                                                    |                              |                                           |                       |                          |                |        |       |              |       |

Criteri di registrazione

5. Verrà richiesto di selezionare il **certificato di firma**. Si tratta del certificato di registrazione richiesto in precedenza.

| Console1 - [Console Root\Certificates - Current User\Personal\Certificates]                                                                                                    |                                                                                                    |                                                                                                    |                                                                                                    |                                                                  |                                                                             |                                    |                                                               |       |
|----------------------------------------------------------------------------------------------------|----------------------------------------------------------------------------------------------------|----------------------------------------------------------------------------------------------------|----------------------------------------------------------------------------------------------------|------------------------------------------------------------------|-----------------------------------------------------------------------------|------------------------------------|---------------------------------------------------------------|-------|
| File Action View Favorites Window He                                                                                                    | elp                                                                                                    |                                                                                                    |                                                                                                    |                                                                  |                                                                             |                                    |                                                               | _ 8 × |
| 🗢 🔿 🙍 🗊 📋 🙆 😹 🔝                                                                                                    |                                                                                                    |                                                                                                    |                                                                                                    |                                                                  |                                                                             |                                    |                                                               |       |
| Console Root  Certificates - Current User  Certificates - Current User  Certificates  Certificates  Certificates                                                                                                    | Issued To                                                                                                    | Issued By Expiration Date Inten<br>jajanson-2012DC-AD-CA 10/14/2019 Certi<br>jajanson-2012DC-AD-CA 10/12/2018 Micr                                                                                       |                                                                                                    | Intended Purposes<br>Certificate Request<br>Microsoft Trust List | Friendly Name Status C<br>, <none> E<br/>, <none> A<br/>- □ X</none></none> |                                    | Certi Actions Enro Adrr Enro Enro Enro Enro Enro Enro Enro En | •     |
| <ul> <li>Trusted Root Certification Authorities</li> <li>Enterprise Trust</li> <li>Intermediate Certification Authorities</li> <li>Active Directory User Object</li> <li>Trusted Publishess</li> <li>Thusted Publishess</li> <li>Thusted Publishess</li> <li>Thusted Publishess</li> <li>Thusted People</li> <li>Client Authentication Issuers</li> <li>Certificate Enrollment Requests</li> <li>Smart Card Trusted Roots</li> </ul> | Administrato<br>Administrato<br>Ad | Window       Select a Certificate       Administrator       Issue: jajanson-20       Valid From: 10/14/       Click here to view.       properties   Administrator Issue: jajanson-20 Valid From: 10/12/ | vs Security<br>12DC-AD-CA<br>2017 to 10/14/2019<br>certificate.<br>12DC-AD-CA<br>2017 to 10/12/2019<br>OK | Cancel                                                           | her users. Click Browse Cancel                                              | Enro<br>1.3.6<br>Sma<br>Sma<br>Sma |                                                               |       |
| Personal store contains 9 certificates.                                                                                                    | <                                                                                                    | ш                                                                                                    |                                                                                                    |                                                                  |                                                                             | >                                  |                                                               |       |

Seleziona certificato di firma

6. Nella schermata successiva, è necessario selezionare il certificato che si desidera richiedere e, in questo caso, è **Smartcard User\_VCS** il modello creato in precedenza.

| <b>a</b>                                                                                                    |    | Console1 - [Console Root\Certif | icates - Current U                                                                                                    | er\Personal\Certifi                                                                                                    | cates] |        |                                                             |                                         | _ 🗆 X |
|----------------------------------------------------------------------------------------------------|----|---------------------------------|----------------------------------------------------------------------------------------------------|----------------------------------------------------------------------------------------------------|--------|--------|-------------------------------------------------------------|-----------------------------------------|-------|
| File Action View Favorites Window He                                                                                                    | lp |                                 |                                                                                                    |                                                                                                    |        |        |                                                             |                                         | - 8 × |
| File Action View Favorites Window He<br>File Action View Favorites Window He<br>File Certificates - Current User<br>Certificates - Current User<br>Certificates - Certification Authorities<br>Certificates Certification Authorities<br>Certificates Certification Authorities<br>Certificates - Current User Object<br>Certificates - Certification Authorities<br>Certificate Certification Authorities<br>Certificate Roote<br>Certificate Income Certification Authorities<br>Sector Certificates - Certification Authorities<br>Certificate Enclower Certification Authorities<br>Certificate Enclower Certification Authorities<br>Certificate Enclower Certification Success<br>Certificate Certificates - Certification Success<br>Certificate Certificates - Certification Success<br>Certificate Certificates - Certification Success<br>Certificate Certificates - Certification Success<br>Certificate Certificates - Certification Success<br>Certificate Certificates - Certification Success<br>Certificate Certificates - Certification Success<br>Certificate Certificates - Certification Success<br>Certificate Certificates - Certification Success<br>Certificate Certificates - Certification Success<br>Certificate Certificates - Certification Success<br>Certificate Certificates - Certification Success<br>Certificate Certificates - Certification Success<br>Certificate Certificates - Certificates - Certification Success<br>Certificate Certificates - Certification Success<br>Certificate Certificates - Certification Success<br>Certificate Certificates - Certification Success<br>Certificate Certificates - Certification Success<br>Certificate Certificates - Certification Success<br>Certificate - Certificates - Certification Success<br>Certificate - Certificates - Certification Success<br>Certificate - Certificates - Certificates - C | Ap | Console1 - [Console Root\Certif | Expiration Date     10/14/2019     10/12/2018     idea and a second second | er\Personal\Certifi Intended Purposes Certificate Request Microsoft Trust List Cates you want to reque cates you want to reque cates click here to configure cates click here to configure cates click here to co | cates] | Status | Certi<br>Enro<br>Adrr<br>Enro<br>1.3.6<br>Sma<br>Sma<br>Sma | Actions<br>Certificates<br>More Actions |       |
|                                                                                                    | <  |                                 |                                                                                                    |                                                                                                    |        |        | >                                                           |                                         |       |
| Personal store contains 9 certificates.                                                                                                    |    |                                 |                                                                                                    |                                                                                                    |        |        |                                                             |                                         |       |

Scelta della smart card VCS

7. Quindi, è necessario selezionare l'utente che si desidera iscrivere per conto di. Fare clic su **Sfoglia** e digitare il nome utente del dipendente che si desidera iscrivere. In questo caso viene utilizzato l'account 'antman@jajanson.local' di Scott Lang.

| · 🖀                                                                                                    |           | Console1 - [Console Root\Certif                                                                                                    | ïcates - Current U                                              | ser\Personal\Certifi                                                                                         | icates]                                                                                    |                                             |                                                            |                            | _ 🗆 X |
|----------------------------------------------------------------------------------------------------|-----------|----------------------------------------------------------------------------------------------------|-----------------------------------------------------------------|----------------------------------------------------------------------------------------------------|--------------------------------------------------------------------------------------------|---------------------------------------------|------------------------------------------------------------|----------------------------|-------|
| Tile Action View Favorites Window He                                                                                                    | IP        |                                                                                                    |                                                                 |                                                                                                    |                                                                                            |                                             |                                                            |                            | _ @ × |
| ◆ ⇒ 2 🗊 🗓 🛛 💀 🛛 🗊                                                                                                    |           |                                                                                                    |                                                                 |                                                                                                    |                                                                                            |                                             |                                                            |                            |       |
| Console Root<br>Console Root<br>Certificates - Current User<br>Certificates<br>Certificates<br>Certificates<br>Certificates<br>Certificates<br>Certificates<br>Certificates<br>Certificates<br>Certificates<br>Certificates<br>Certificates<br>Certificates<br>Certificates<br>Certificates<br>Certificates<br>Certificates<br>Certificates<br>Certificate Involution<br>Certificates<br>Certificate Enrollment Requests<br>Certificate Enrollment Requests<br>Certificate Authentication Susers<br>Certificate Certificate Roots | Issued To | Issued By<br>jajanson-2012DC-AD-CA<br>jajanson-2012DC-AD-CA<br>Select User<br>Select this object type:<br>User<br>From this location:<br>jajanson local<br>Enter the object name to select (cosmoles):<br>Scott Lana (antman@ajanson local)<br>Advanced | Ехрігаtion Date<br>10/14/2019<br>10/12/2018<br>Спе<br>ОК<br>Спе | Intended Purposes<br>Certificate Request<br>Microsoft Trust List<br>et Types<br>ations<br>ck Names<br>cancel | Friendly Name<br><none><br/><none><br/>T T T T T T T T T T T T T T T T T T T</none></none> | Status C<br>E<br>E<br>1<br>S<br>S<br>S<br>S | Certi Actions<br>inro<br>ddm<br>3.3.6<br>ima<br>ima<br>ima | s<br>icates<br>ore Actions | ,     |
|                                                                                                    |           |                                                                                                    |                                                                 |                                                                                                    |                                                                                            |                                             |                                                            |                            |       |
|                                                                                                    | <         |                                                                                                    | Ш                                                               |                                                                                                    |                                                                                            |                                             | >                                                          |                            |       |
| Personal store contains 9 certificates.                                                                                                    |           |                                                                                                    |                                                                 |                                                                                                    |                                                                                            |                                             |                                                            |                            |       |

Scegli l'utente

8. Nella schermata successiva, procedere con la registrazione facendo clic su **Enroll**. Inserire una smart card nel lettore.

|                                                                                                    |           | Console1 - [Console Root\Certifi                                                                                                    | cates - Current U                                                                                 | ser\Personal\Certifi                                                                                                    | cates]                                                                                             |                                               |                                                                                                    | _ 🗆 X        |
|----------------------------------------------------------------------------------------------------|-----------|----------------------------------------------------------------------------------------------------|---------------------------------------------------------------------------------------------------|----------------------------------------------------------------------------------------------------|----------------------------------------------------------------------------------------------------|-----------------------------------------------|----------------------------------------------------------------------------------------------------|--------------|
| Tile Action View Favorites Window He                                                                                                    | lp.       |                                                                                                    |                                                                                                   |                                                                                                    |                                                                                                    |                                               |                                                                                                    | _ <i>6</i> × |
| (+ +) 2 🗊 🗓 🍳 🕞 🔟 🗊                                                                                                    |           |                                                                                                    |                                                                                                   |                                                                                                    |                                                                                                    |                                               |                                                                                                    |              |
| <ul> <li>File Action View Favorites Window He</li> <li>File Action View Favorites Window He</li> <li>Console Root</li> <li>Certificates - Current User</li> <li>Certificates - Current User</li> <li>Certificates - Certification Authorities</li> <li>Enterprise Trust</li> <li>Enterprise Trust</li> <li>Intermediate Certification Authorities</li> <li>Active Directory User Object</li> <li>Trusted Poublishers</li> <li>Untrusted Certificate Certification Authorities</li> <li>Cirtificate Root</li> <li>Trusted People</li> <li>Client Authentication Issuers</li> <li>Smart Card Trusted Roots</li> </ul> | Issued To | Issued By<br>jajanson-2012DC-AD-CA<br>jajanson-2012DC-AD-CA<br>cate Enrollment<br>ct a user<br>equest a certificate on behalf of another u<br>pple, Firstname Lastname, username, or d<br>re enrolling for a certificate, make sure the<br>hed. | Expiration Date 10/14/2019 10/12/2018 see, enter the formal omain\username. e device on which the | Intended Purposes<br>Certificate Request<br>Microsoft Trust List<br>name or domain name of<br>e user certificate needs to<br>the user certificate needs to<br>Enrol | Friendly Name<br><none><br/>(None&gt;<br/>f that user. For<br/>b be installed is<br/>Browse</none> | Status CC<br>En<br>Ar<br>11<br>Sn<br>Sn<br>Sn | rti Actions<br>Certificates<br>irri More Actions<br>1.6<br>1.6<br>1.6<br>1.6<br>1.6<br>1.6<br>1.6<br>1.6 | _ @ X        |
|                                                                                                    | <         |                                                                                                    | 1                                                                                                 |                                                                                                    |                                                                                                    |                                               | >                                                                                                    |              |
| Personal store contains 9 certificates.                                                                                                    |           |                                                                                                    |                                                                                                   |                                                                                                    |                                                                                                    |                                               |                                                                                                    |              |

### Registrati

9. Una volta inserita la smart card, viene rilevata come segue:

| leques             | Windows Security                                                                              |  |
|--------------------|-----------------------------------------------------------------------------------------------|--|
| he enrol<br>Adhe D | Enrolling for the user certificate.<br>Select a smart card device                             |  |
| ®Yan               | Axaito Cryptoflex .NET<br>Gemulto USB Smart Card Reader 0<br>The smart card is ready for use. |  |

10. Viene quindi richiesto di immettere un numero PIN della smart card (PIN predefinito: 0000).

| Texted Forder Status Certificates Status Certificates Certificates Sontal Certificates Certificates Certificates Certificates Certificates Certificates Sontal Certificates Certificates Sontal Certificates Certificates Sontal Certificates Certificates Sontal Certificates Certificates Sontal Certificates Certificates Sontal Certificates Sontal Certificates Certificates Sontal Certificates Certificates Sontal Certificates Certificates Sontal Certificates Sontal Certificates Certificates Sontal Certificates Sontal Certificates Certificates Sontal Certificates Certificates Sontal Certificates Sontal Certificates Certificates Sontal Certificates Certificates Sontal Certificates Sontal Certificates Sontal Certificates Certificates Certificates Sontal Certificates Certificates Certificates Certificates Certificat                                                                                                    | <b>a</b>                                                                                                    | Cons      | sole1 - [Console Root\Certific                                                                                                    | ates - Current Us                                                               | er\Personal\Certifi                                                             | cates]                         |                                                     |                                                                     | _ 🗆 X |
|----------------------------------------------------------------------------------------------------|----------------------------------------------------------------------------------------------------|-----------|----------------------------------------------------------------------------------------------------|---------------------------------------------------------------------------------|---------------------------------------------------------------------------------|--------------------------------|-----------------------------------------------------|---------------------------------------------------------------------|-------|
| Concise Real     Concise Real     C | Tile Action View Favorites Window Hel                                                                                                    | p         |                                                                                                    |                                                                                 |                                                                                 |                                |                                                     |                                                                     | _ 8 × |
| Issued By       Expression       Statue By       Expression       Statue Size       Certificaties         Image: Statue Size       Firstonia       Turited Root Certification Authonities       None Actions       More Actions       More Actions       Certificaties       More Actions       More Actions <td>🗢 🔿 🙍 🗊 📋 🖉 📷</td> <td></td> <td></td> <td></td> <td></td> <td></td> <td></td> <td></td> <td></td>                                                                                                    | 🗢 🔿 🙍 🗊 📋 🖉 📷                                                                                                    |           |                                                                                                    |                                                                                 |                                                                                 |                                |                                                     |                                                                     |       |
|                                                                                                    | Console Root     Certificates - Current User     Certificates     Certificates     Certificate Certification Authorities     Certificate People     Cient Authentication Issuers     Certificate Enrollment Requests     Smart Card Trusted Roots | Issued To | Issued By<br>jajanson-2012DC-AD-CA<br>jajanson-2012DC-AD-CA<br>Enrolling for the user certi<br>Please enter your authentication P<br>PIN<br>PIN<br>Elick here for most | Expiration Date 10/14/2019 10/12/2018 ws Security ficate. IN. te information OK | Intended Purposes<br>Certificate Request<br>Microsoft Trust List<br>X<br>Cencel | Friendly Name<br><none></none> | Status Cr<br>Er<br>Ai<br>Er<br>11<br>Sr<br>Sr<br>Sr | erti<br>Certificates<br>More Actions<br>3.6<br>ma<br>ma<br>ma<br>ma | •     |
| Internet dates contained and finates                                                                                                    |                                                                                                    |           |                                                                                                    |                                                                                 |                                                                                 |                                |                                                     |                                                                     |       |
| AF FINDING STOLE STOLEGY AND A STOLEGY AND A S                                                                                                    | Personal store contains 9 certificates.                                                                                                    | <         |                                                                                                    |                                                                                 |                                                                                 |                                |                                                     | >                                                                   |       |

Immettere il pin

11. Infine, una volta visualizzata la schermata **Iscrizione riuscita**, è possibile utilizzare questa smart card per accedere a un server aggiunto al dominio, come il VCS con solo la scheda e un pin noto. Tuttavia, non è stato fatto sì, è comunque necessario preparare il VCS per reindirizzare le richieste di autenticazione alla smart card e utilizzare la smart card Common Access Card per rilasciare il certificato della smart card archiviato nella smart card per l'autenticazione.

| 🖵 Cer | tificate Enrollment                                                       |                                        | _ 0 X          |
|-------|---------------------------------------------------------------------------|----------------------------------------|----------------|
| 0     | ertificate Installation Results<br>te following certificates have been en | olled and initialied on this computer. |                |
| E.    | Active Directory Enrolment Policy                                         |                                        |                |
|       | Wakkundig Smartcard Uter                                                  | ✓ STATUS: Succeeded                    | Details ¥      |
|       |                                                                           |                                        | Next user Cose |

Configurazione di VCS per Common Access Card

Caricare la CA radice nell'elenco dei certificati CA attendibili nel software VCS selezionando Manutenzione > Sicurezza > Certificato CA attendibile.

2. Caricare nel software VCS l'elenco di revoche di certificati firmato dalla CA radice. Passare a Manutenzione > Sicurezza > Gestione CRL.

3. Verificare il certificato client con il regex che estrae il nome utente dal certificato da utilizzare per l'autenticazione con il protocollo LDAP o l'utente locale. Il regex verrà confrontato con il **soggetto** del certificato. Può essere il tuo UPN, email e così via. In questa esercitazione è stato utilizzato il messaggio di posta elettronica corrispondente al certificato client per il certificato client.

| 搹 Certificate                                                                              | ×                                                                                       |
|--------------------------------------------------------------------------------------------|-----------------------------------------------------------------------------------------|
| General Details Certification Path                                                         |                                                                                         |
| Show: <all></all>                                                                          | $\sim$                                                                                  |
| Field<br>Signature hash algorithm<br>Issuer<br>Valid from                                  | Value ^<br>sha512<br>jajanson-2012DC-AD-CA, jaja<br>Tuesday, October 17, 2017 5:        |
| Subject<br>Public key<br>Public key parameters<br>Certificate Template Inform              | antman@jajanson.local, Scott<br>RSA (1024 Bits)<br>05 00<br>Template=1 3 6 1 4 1 311 21 |
| E = antman@jajanson.local<br>CN = Scott Lang<br>OU = Heroes<br>DC = jajanson<br>DC = local |                                                                                         |
| Ed                                                                                         | it Properties Copy to File                                                              |
|                                                                                            | OK                                                                                      |

Oggetto del certificato client

4. Passare a **Manutenzione > Sicurezza > Test certificati client**. Selezionare il certificato client da testare, in My lab era antman.pem, caricarlo nell'area di test. Nella sezione **Modello di autenticazione basato su certificato** in **Regex** incollare il regex da verificare. Non modificare il campo **Formato nome utente**.

| My Regex: /Subject:.*emai                                      | llAddress=(?.*)@jajanson.local/m                                                                                                    |
|----------------------------------------------------------------|----------------------------------------------------------------------------------------------------|
| CISCO Cisco TelePresence Video Communication Server Expressway | This system fact 4 aleman                                                                                                    |
| Status System Configuration Applications Users Maintenance     |                                                                                                    |
| Client certificate testing                                     | You are here: Harmonice - Electric confidence - Cite                                                                                                    |
| Citerif contificate                                            |                                                                                                    |
|                                                                | The tests whether a client certificate is valid when checked against the VCD's current trusted CA. Ist and, if baded, the twococition list                                                                                                    |
| Certificate source                                             | Uploaded test file (PEM format) J/                                                                                                    |
| Belect the file you want to test                               | Browse. No file selected.                                                                                                    |
| Currently uphraded text file                                   | alterna para                                                                                                    |
| Certificate-based authentication pattern                       |                                                                                                    |
|                                                                | This sector applies only if your certificate contains antimetration condentials and your want to use certificate/assed authentitation as your client certificate/assed security secting. It less you test the outcome of applying regax and usemanie format contributions to the nominal certificate asset. |
| Regex to metch agenus certificate                              | Column - Heraldonian (- Stagenet Connectioner - 1000eces Column                                                                                                    |
| Usernams format                                                | RayuntunnoNanet J                                                                                                    |
|                                                                | Main these satings personent                                                                                                    |

Prova regex in VCS

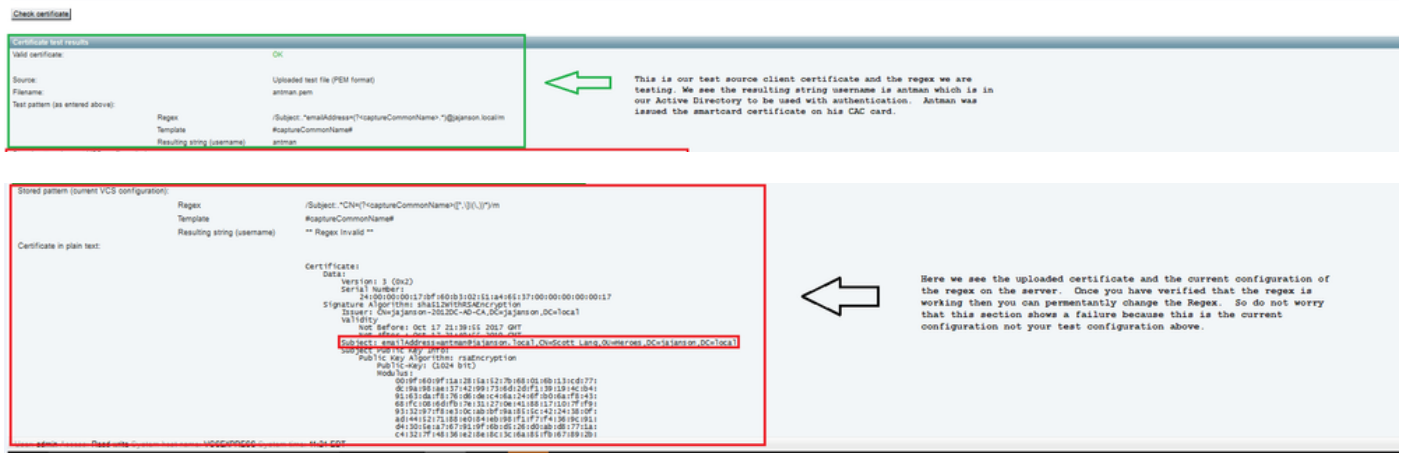

#### Risultati test

5. Se il test fornisce i risultati desiderati, è possibile fare clic sul pulsante **Rendi permanenti le modifiche**. In questo modo viene modificato il regex per la **configurazione dell'autenticazione basata su certificati** del server. Per verificare la modifica, passare alla configurazione **Manutenzione > Protezione > Autenticazione basata su certificati**.

6. Abilitare l'autenticazione basata su client passando a Sistema > Amministratore e quindi selezionare o fare clic sulla casella a discesa per scegliere Protezione basata su certificati client = Autenticazione basata su client. Con questa impostazione, l'utente digita il nome di dominio completo (FQDN) del server VCS nel browser e gli viene richiesto di scegliere l'account client e immettere il PIN assegnato alla scheda di accesso comune. Il certificato viene quindi rilasciato e l'utente riceve la GUI Web del server VCS e deve solo fare clic o selezionare il pulsante Administrator (Amministratore). Poi viene ammesso nel server. Se si seleziona l'opzione Protezione basata su certificati client = Convalida basata su client, il processo è lo stesso, con l'eccezione che quando l'utente fa clic sul pulsante Amministratore, ha richiesto nuovamente la password amministratore. Di solito, quest'ultimo non è quello che l'organizzazione sta cercando di ottenere con CAC.

CISCO Cisco Expressway-E

| Status    | System             | Configuration  | Applications | Users | Maintenance |                                                                   |
|-----------|--------------------|----------------|--------------|-------|-------------|-------------------------------------------------------------------|
| System    | n administ         | ration         |              |       |             |                                                                   |
| Epheme    | eral port range er | d              |              |       |             | * 49999                                                           |
|           |                    |                |              |       |             |                                                                   |
| Servic    | es                 |                |              |       |             |                                                                   |
| Serial p  | ort / console      |                |              |       |             | 0n 🗸 (1)                                                          |
| SSH se    | rvice              |                |              |       |             | On 🗸 👔                                                            |
| Web int   | erface (over HT    | TPS)           |              |       |             | On 🗸 👔                                                            |
|           |                    |                |              |       |             |                                                                   |
| Sessio    | on limits          |                |              |       |             |                                                                   |
| Session   | n time out (minute | s)             |              |       |             | * 30                                                              |
| Per-acc   | count session lim  | t              |              |       |             | * 0                                                               |
| System    | session limit      |                |              |       |             | * 0                                                               |
|           |                    |                |              |       |             |                                                                   |
| System    | n protection       |                |              |       |             |                                                                   |
| Automa    | ited protection se | rvice          |              |       |             | 0n 🗸 (1)                                                          |
| Automa    | tic discovery pro  | tection        |              |       |             | On 🗸 (i)                                                          |
|           |                    |                |              |       |             |                                                                   |
| Web s     | erver configura    | ition          |              |       |             |                                                                   |
| Redirec   | t HTTP requests    | to HTTPS       |              |       |             | 0n 🗸 (i)                                                          |
| HTTP S    | trict Transport Se | ecurity (HSTS) |              |       |             | On 🗸 (1)                                                          |
| Web ad    | Iministrator port  |                |              |       |             | 443 🗸 👔                                                           |
| Client c  | ertificate-based   | security       |              |       |             | Not required 🗸                                                    |
| Save      |                    |                |              |       |             | Drop down the above box and choose<br>Client-Based Authentication |
| Relate    | d tasks            |                |              |       |             |                                                                   |
| Upload    | a CA certificate   | file for HTTPS |              |       |             |                                                                   |
| Test clie | ent certificates   |                |              |       |             |                                                                   |

Abilita autenticazione basata su client

Aiuto! Sono bloccato!!!

Se si abilita l'autenticazione basata sul client e il VCS rifiuta il certificato per qualsiasi motivo, non sarà più possibile accedere alla GUI Web nel modo tradizionale. Ma, non preoccuparti, c'è un modo per tornare nel tuo sistema. Il documento allegato è disponibile sul sito Web Cisco e fornisce informazioni su come disabilitare l'autenticazione basata su client dall'accesso alla radice.

### Verifica

Attualmente non è disponibile una procedura di verifica per questa configurazione.

### Risoluzione dei problemi

Al momento non sono disponibili informazioni specifiche per la risoluzione dei problemi di questa configurazione.